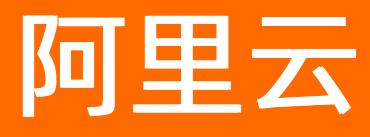

# 阿里云 OpenAPI 开发者门户 用户指南

**ALIBABA CLOUD** 

文档版本: 20220531

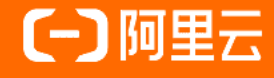

## 法律声明

阿里云提醒您在阅读或使用本文档之前仔细阅读、充分理解本法律声明各条款的内容。 如果您阅读或使用本文档,您的阅读或使用行为将被视为对本声明全部内容的认可。

- 您应当通过阿里云网站或阿里云提供的其他授权通道下载、获取本文档,且仅能用 于自身的合法合规的业务活动。本文档的内容视为阿里云的保密信息,您应当严格 遵守保密义务;未经阿里云事先书面同意,您不得向任何第三方披露本手册内容或 提供给任何第三方使用。
- 未经阿里云事先书面许可,任何单位、公司或个人不得擅自摘抄、翻译、复制本文 档内容的部分或全部,不得以任何方式或途径进行传播和宣传。
- 由于产品版本升级、调整或其他原因,本文档内容有可能变更。阿里云保留在没有 任何通知或者提示下对本文档的内容进行修改的权利,并在阿里云授权通道中不时 发布更新后的用户文档。您应当实时关注用户文档的版本变更并通过阿里云授权渠 道下载、获取最新版的用户文档。
- 4. 本文档仅作为用户使用阿里云产品及服务的参考性指引,阿里云以产品及服务的"现状"、"有缺陷"和"当前功能"的状态提供本文档。阿里云在现有技术的基础上尽最大努力提供相应的介绍及操作指引,但阿里云在此明确声明对本文档内容的准确性、完整性、适用性、可靠性等不作任何明示或暗示的保证。任何单位、公司或个人因为下载、使用或信赖本文档而发生任何差错或经济损失的,阿里云不承担任何法律责任。在任何情况下,阿里云均不对任何间接性、后果性、惩戒性、偶然性、特殊性或刑罚性的损害,包括用户使用或信赖本文档而遭受的利润损失,承担责任(即使阿里云已被告知该等损失的可能性)。
- 5. 阿里云网站上所有内容,包括但不限于著作、产品、图片、档案、资讯、资料、网站架构、网站画面的安排、网页设计,均由阿里云和/或其关联公司依法拥有其知识产权,包括但不限于商标权、专利权、著作权、商业秘密等。非经阿里云和/或其关联公司书面同意,任何人不得擅自使用、修改、复制、公开传播、改变、散布、发行或公开发表阿里云网站、产品程序或内容。此外,未经阿里云事先书面同意,任何人不得为了任何营销、广告、促销或其他目的使用、公布或复制阿里云的名称(包括但不限于单独为或以组合形式包含"阿里云"、"Aliyun"、"万网"等阿里云和/或其关联公司品牌,上述品牌的附属标志及图案或任何类似公司名称、商号、商标、产品或服务名称、域名、图案标示、标志、标识或通过特定描述使第三方能够识别阿里云和/或其关联公司)。
- 6. 如若发现本文档存在任何错误,请与阿里云取得直接联系。

## 通用约定

| 格式          | 说明                                        | 样例                                              |  |
|-------------|-------------------------------------------|-------------------------------------------------|--|
| ⚠ 危险        | 该类警示信息将导致系统重大变更甚至故<br>障,或者导致人身伤害等结果。      | ▲ 危险 重置操作将丢失用户配置数据。                             |  |
| ▲ 警告        | 该类警示信息可能会导致系统重大变更甚<br>至故障,或者导致人身伤害等结果。    | 警告<br>重启操作将导致业务中断,恢复业务<br>时间约十分钟。               |  |
| 〔) 注意       | 用于警示信息、补充说明等,是用户必须<br>了解的内容。              | 大意<br>权重设置为0,该服务器不会再接受新<br>请求。                  |  |
| ? 说明        | 用于补充说明、最佳实践、窍门等 <i>,</i> 不是<br>用户必须了解的内容。 | ⑦ 说明<br>您也可以通过按Ctrl+A选中全部文件。                    |  |
| >           | 多级菜单递进。                                   | 单击设置> 网络> 设置网络类型。                               |  |
| 粗体          | 表示按键、菜单、页面名称等UI元素。                        | 在 <b>结果确认</b> 页面 <i>,</i> 单击 <b>确定</b> 。        |  |
| Courier字体   | 命令或代码。                                    | 执行    cd /d C:/window    命令,进入<br>Windows系统文件夹。 |  |
| 斜体          | 表示参数、变量。                                  | bae log listinstanceid                          |  |
| [] 或者 [alb] | 表示可选项,至多选择一个。                             | ipconfig [-all -t]                              |  |
| {} 或者 {a b} | 表示必选项,至多选择一个。                             | switch {act ive st and}                         |  |

## 目录

| 1.通过网页调用API  | 05 |
|--------------|----|
| 2.通过命令行调用API | 07 |
| 3.SDK调用示例    | 09 |
| 4.Mock功能使用介绍 | 10 |
| 5.贡献Mock示例   | 13 |

## 1.通过网页调用API

您可以在浏览器中访问OpenAPI Explorer,直接调用云产品API,无需配置AccessKey。

### 背景信息

☐ 警告 在OpenAPI Explorer中调用API时,会真实地对您的云资源进行操作,请谨慎操作。

### 操作步骤

- 1. 打开浏览器, 输入https://next.api.aliyun.com访问OpenAPI Explorer。
- 在首页的顶部导航栏,单击选择云产品,然后选择您要使用的产品。
   您可以查看所选产品开放的API。

| (-) OpenAPI 云服务署                                                                                               | ECS                                                                                                    | 示例 CDK Q.搜索 诊断 调用统计 更多 • ② 中国站 • 登录                                                                                                    |
|----------------------------------------------------------------------------------------------------|----------------------------------------------------------------------------------------------------|----------------------------------------------------------------------------------------------------|
| ■ 云服务器 ECS<br>2014-05-26 ✓<br>获取 SDK 服务地域                                                                      | CreateInstance         止意         ② 試構           创建一台包年包月或者按量付算ECS实例              服务地址:         ■ 年北1 (青岛)         > | SDK 示例         调用结果         OpenAPI 文档         相关示例         错误码         流控           ● 平台通过已登录用户信息获取当前账号临时 Access Keys、"运行 SDK 示例" 可能对当前账号发起线上资源操作,请小心操作         ×                                                                                                    |
| Q、 请搜索 API, 支持中英文搜索<br>找不到 API? 点击 ② 反懷吧 ()) 而行                                                                | > 注意事项                                                                                                    | allyun ecs CreateInstanceregion cn-qingdao                                                                                                    |
| 计算 ~ 实例 ~ 创建一台包年包月或者投量付费                                                                                       | <ul> <li>Regionid 亲明所属的地域D ③ ③</li> <li>学符串</li> </ul>                                                               | SUK W4-321年: 775000 SUK 原版 SUK 原版 SUK 新用器 G SU SUK 新用器 点击 ② 反馈<br>夏 Java 国 Node,js -60 Go @ PHP 参 Python @ C# @ Ruby C-C++                                                                                                    |
| CreateInstance<br>更换一台或者多台ECS实例的计<br>ModifyInstanceChargeType<br>批量制除ECS实例<br>DeleteInstances                  | inagelo 镀像文件中 ① E)<br>学符串                                                                                            | 本产品未发布过原版 SDK,以下示例已为您切换至 CommonRequest 的 SDK 调用方式。Node js 使用 CommonRequest 调用文档 ×<br>22 Lines  23 Lines  24 夏創 获取 AK #                                                                                                    |
| <b>删除 ECS 实例</b><br>Deleteinstance<br>修改一台変例的部分信息<br>ModifyinstanceAttribute                                   | minger-amily 複雜換為名称 ① ②<br>字符串                                                                                       | 1 const Core = require('@alicloud/pop-core');<br>2<br>3 var client = new Core({<br>4 accessKeyTd: 'syour-access-key-ids',                                                                                                    |
| 修改実例Web管理终端密码<br>ModifyInstanceVncPasswd<br>设定或者取消自动释放时间<br>ModifyInstanceAutoReleaseTime<br>の意気をなりまな例からたは書せた。 | - Insulation type 美術的資源規格 ① ③<br>字符串                                                                                 | 5 accessKeySecret: 'cyour-access-key-secret>',<br>6 // securityToken: 'cyour-sts-token>', // use STS Token<br>7 emptont: 'https://csc.incoingdaba.aliyuncs.com',<br>8 aplVersion: '2014-05-26'                                                                                                    |
| URLEはキャンテスを判断日回初後度が入込<br>ModifyInstanceAutoRenewAttribute<br>導整実例的実例規格和公開帶意<br>ModifyInstanceSpec<br>升級或降低実例規格 | SecuritySicupia 抽定所認識失例所属于的交社部D ① ⑤<br>字符串                                                                           | 9 ));<br>10<br>11 var parans = {}<br>12                                                                                                    |
| ModifyPrepayInstanceSpec<br>修改一台实例的元数据信息<br>ModifyInstanceMetadataOptions<br>修改ECS实例的带宽配置                      | InstanceName 実例約名称 ⑦ ②<br>字符串                                                                                        | 13 var requestoption = { 14   method: 'POST' 15 }; 16 17 cfice counct/(ficetelectore) = proce = counct/(title) the((count)) = { 17 cficet counct/(ficetelectore) = proce = counct/(title) the((count)) = { 17 cficet counct/(ficetelectore) = proce = counct/(title) = { 17 cficet counct/(ficetelectore) = proce = counct/(ficetelectore) = { 17 cficetelectore) = proce = counct/(ficetelectore) = proce = counct/(ficetelectore) = { 17 cficetelectore) = proce = counct/(ficetelectore) = { 17 cficetelectore) = proce = counct/(ficetelectore) = proce = counct/(ficetelectore) = { 17 cficetelectore) = proce = counct/(ficetelectore) = { 17 cficetelectore) = proce = counct/(ficetelectore) = { 17 cficetelecto |
| ModinyInstanceNetWorkSpec<br>启动一台实例<br>StartInstance<br>停止一台实例                                                 | InternetChargeType 网络计费类型 ① ②<br>空弦曲<br>建立<br>通用压由<br>学校和                                                            | <pre>// cuentrrequest(treatesticance, params, requestuption).tnent((result) ⇒ ( 18 constet.log(350k.stringify(result)); 19 ), (ex) ⇒ (</pre>                                                                                                    |

3. 搜索您要使用的API, 然后根据API文档说明输入API参数的取值, 最后单击**发起调用**。使用阿里云账号 登录后,发起调用。

⑦ 说明 带星号(\*)标记的为必选参数,您必须提供该参数的值。

| C-) OpenAPI 云服务器                                       | B <mark>ECS</mark> 글 云产品主页 API 文档 API 调试 SDK                                                   | 示例 CDK Q.搜索 诊断 调用统计 更多・ ② 中国站・ 豊衆                                                                                                    |  |  |
|--------------------------------------------------------|------------------------------------------------------------------------------------------------|----------------------------------------------------------------------------------------------------|--|--|
| ■ 云服务器 ECS<br>2014-05-26 ✓<br>获取 SDK 服务地域              | DescribeInstances         ①         公式         i 由 点號         ① 社槽           宣询一台或多台ECS实例的详细信息 | SDK 示例 调用结果 OpenAPI 文档 相关示例         错误码 流控           ● 平台通过已叠录用户信息获取当前账号临时 Access Keys、"运行 SDK 示例" 可能对当前账号发起线上资源操作,请小心操作 ×                                                                                                    |  |  |
| Q DescribeInstances<br>找不到 API ? 点击 ② 反馈吧 () 前指)       | > 注意事项                                                                                         | aliyun ecs Describelnstancesregion cn-qingdao                                                                                                    |  |  |
| 计算 ^<br>实例 ^<br>营造一台或多台ECS实例的详细信息<br>Describulentances | <ul> <li>Regionid 変形所屬約地域D ① ②</li> <li>2 行串</li> <li>Vpcid 专有网络VPC ID ① ③</li> </ul>          | SUK RX-5:3514: 775202 SUK 加級 SUK 単単甲管2:00 SUK 第二日 100 SUK (100 SUK 100 SUK 1 |  |  |
| 获取多台ECS实例的状态信息<br>DescribeInstanceStatus<br>系统事件 ^     | 字符串<br>VSwitchid 交换机D ① ②                                                                      | 本)「最末点で知道感 SUK,以下示明に対応到現金 Commonkequest by SUK WH分元。Node Js 使用 Commonkequest WH元 A<br>22 lines  り 返行示例 の 复刻 教取 AKタ                                                                                                    |  |  |
| 查询实例的全状态信息<br>DescribelinstancesFulStatus              | 字符串<br>Zoneld 可用版ID ② ②<br>字符串                                                                 | <pre>1 const Core = require('galicloud/pop-core'); 2 3 var client = new Core({ 4 accessReyder: 'syour-access-key-ido', 5 accessReyder: 'syour-access-key-secret', 6 // securityToken: 'your-access-key-secret', 6 // securityToken: 'your-access-key-secret', 7 endpoint: 'https://csc.nesiopdom.alivuncs.com', 8 apiVersion: '2014-05-26' 9 }); 10 11 var params = {} 12</pre>                                                                                                    |  |  |
|                                                        | InstanceNetworkType 实例网络类型 ① ②<br>字符串                                                          |                                                                                                    |  |  |
|                                                        | SecurityGroupid 实践所履的安全组 ① ③<br>字符串<br>Instanceids 实践ID ② ⑤                                    | <pre>13 var requestOption = { 14   method: 'POST' 15 }; 16 17 client.request('DescribeInstances', params, requestOption).then((result) ⇒ { 18   console.log(350M.stringify(result)); 19 }, (ex) = { </pre>                                                                                                    |  |  |
|                                                        | 清空 只看必填 调用历史 发起调用                                                                              |                                                                                                    |  |  |

4. 查看返回结果。

如果调用失败,请根据错误提示,修改API请求。

## 2.通过命令行调用API

OpenAPI Explorer内置了云命令工具Cloud Shell。Cloud Shell是基于阿里云CLI构建的一款网页版CLI工具,无需安装和配置AccessKey,登录后即可使用。

阿里云云产品的API分为RPC和RESTful两种类型,大部分产品提供RPC API,例如云服务器ECS,云数据库RDS和负载均衡等。

不同类型的API的调用方法也不同。您可以通过以下特点判断API类型:

- API参数中包含Action字段的是RPC API, 需要PathPattern参数的是RESTful API。
- 一般情况下,一个云产品的API类型是一致的。

### 启动Cloud Shell

完成以下操作,在OpenAPI Explorer中启动Cloud Shell:

- 1. 打开浏览器, 输入https://next.api.aliyun.com访问OpenAPI Explorer。
- 2. 在顶部菜单栏,单击API调试,在API调试页面打开Cloud Shell。
- 3. 使用阿里云账号登录。

#### 在Cloud Shell中调用RPC API

在云命令中调用RPC API需遵循以下格式:

aliyun <ProductCode> <ActionName> [--parameter1 value1 --paramter2 value2]

其中:

- Product Code:要调用的云产品 code,例如云服务器的产品code为 ecs ,负载均衡的产品code为 s
   1b 。您可以执行 aliyun --help 命令查看产品code。
- ActionName: 要调用的 API。例如使用 ECS 的 DescribeInstanceAttribute 接口查看一个 ECS 实例的 详细信息。
- parameter: 要传入的请求参数。具体参见各产品的API文档。

示例

在Cloud Shell中执行以下命令,查看指定ECS实例的配置信息。

⑦ 说明 运行前,请替换实例ID。

aliyun ecs DescribeInstanceAttribute --InstanceId i-bp198exxxxxx | jq

### 在Cloud Shell中调用RESTful API

部分阿里云产品如容器服务是RESTful API。RESTful API与RPC API的调用方式不同。使用阿里云CLI调用 RESTful API的基本结构如下:

● GET请求

```
aliyun <ProductCode> GET /<Resource>
```

示例

aliyun cs GET /clusters

● POST请求

aliyun <ProductCode> POST /<Resource> --body "\$(cat input.json)"

示例

aliyun cs POST /clusters//attach --header "Content-Type=application/json" --body "\$(cat a ttach.json)"

#### ● DELETE请求

aliyun <ProductCode> DELETE /<Resource>

#### 示例

aliyun cs DELETE /clusters/<cluster-id>

## 3.SDK调用示例

OpenAPI Explorer可以根据您输入的API请求信息自动生成Java、Python、PHP和Node.js等语言的SDK调用示例。

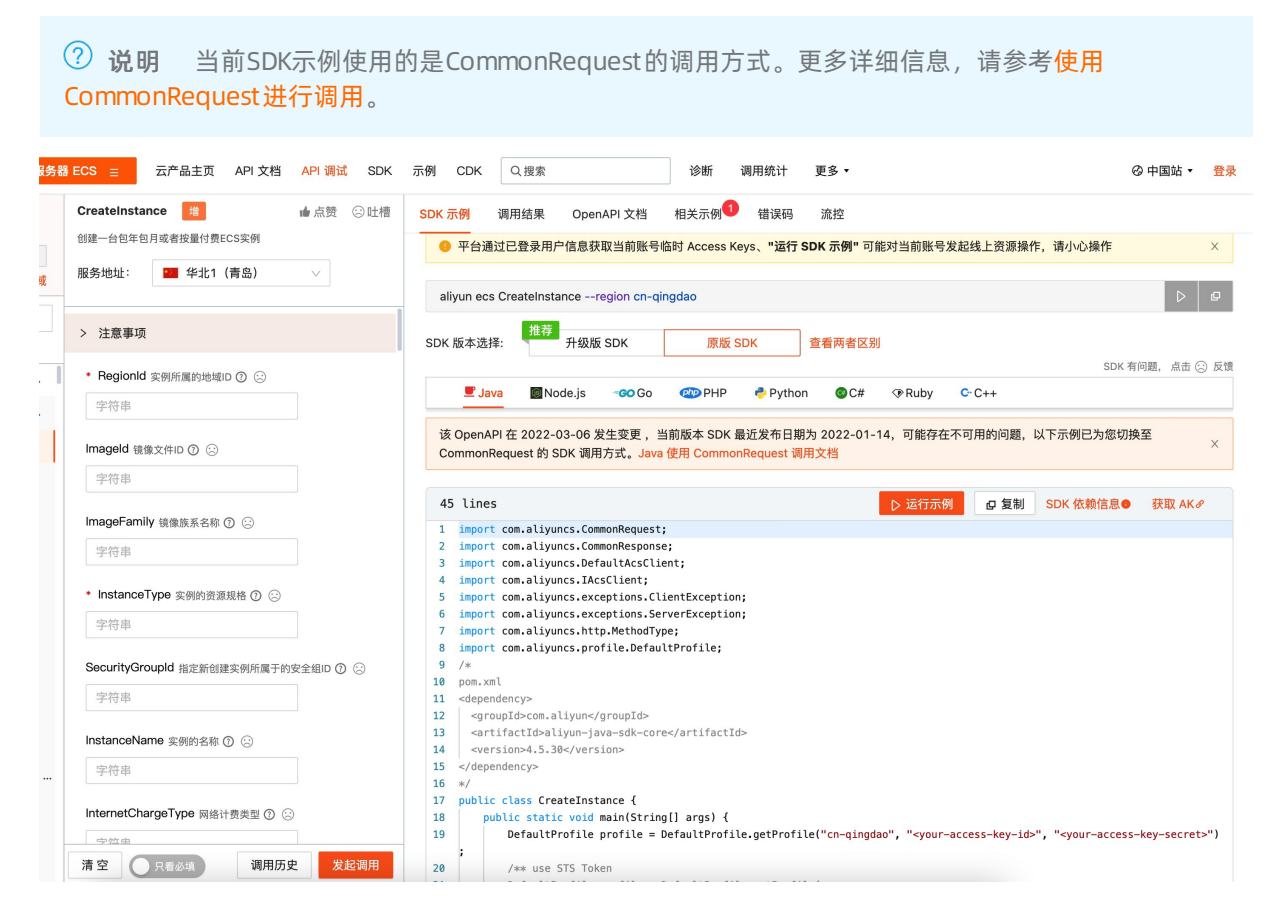

## 4.Mock功能使用介绍

OpenAPI Explorer提供API的mock功能,帮助开发者在开发阶段更方便的调试代码。

### 背景信息

OpenAPI Explorer提供API的mock功能,供开发者在使用阿里云OpenAPI开发时,更方便的调试代码,模拟 真实调用返回数据。

### 操作步骤

1. 在OpenAPI Explorer中找到想要调用的API, 查看mock数据。

| DescribeRegions<br>查看 API 文档 C                                                                       | 示例代码                                                                                           | 调试结果 数据模拟 查看文档                                                                |
|----------------------------------------------------------------------------------------------------|------------------------------------------------------------------------------------------------|-------------------------------------------------------------------------------|
| 查看 API 文档 Ⅳ<br>RegionId<br>请输入<br>InstanceChargeType ⑦<br><br>ResourceType ⑦<br><br>AcceptLanguage ⑦ | <ul> <li>⑦ 模拟真实 Ope<br/>同的数据场景。</li> <li>▶ 打开 Mock URL 地<br/>查看更多数据场景</li> <li>正常返回</li> </ul> | nAPI调用结果,适用于在开发环境中替换真实 OpenAPI请求地址,可以模拟 OpenAPI的不<br>使用帮助<br>型址 当前场景为: 【正常返回】 |
|                                                                                                    |                                                                                                | <pre></pre>                                                                   |

2. 获取API对应mock数据的url地址。

| DescribeRegions                 | 示例代码                                                                              | 调试结果 数据模拟 查看文档                                                               |
|---------------------------------|-----------------------------------------------------------------------------------|------------------------------------------------------------------------------|
| 查看 API 又有 13<br>RegionId<br>请输入 | <ul> <li>⑦ 模拟真实 Oper<br/>同的数据场景、</li> <li>▶ 打开 Mock UBL 地<br/>态委束条数据场景</li> </ul> | hAPI 调用结果,适用于在开发环境中替换真实 OpenAPI 请求地址,可以模拟 OpenAPI 的不<br>使用帮助<br>当前场景为:【正常返回】 |
| InstanceChargeType              | 正常返回                                                                              | 日 【<br>"RequestId": "38EC7366-F5A9-46B1-BDB1-0FDC2E296397",                  |
| ResourceType ③                  |                                                                                   | <pre>regions : (</pre>                                                       |
| AcceptLanguage ③                |                                                                                   | □<br>□<br>□<br>□<br>□<br>□<br>□<br>□<br>□<br>□                               |

3. 在代码中,进行调用mock地址。以nodejs为例:

```
const Core = require('@alicloud/pop-core');
const urllib = require('urllib');
// 是否使用 OpenAPI Mock, 建议放到配置文件中
const isUseMock = true
// OpenAPI Mock 固定域名 (无需修改)
const mockServerDomain = 'https://api.aliyun.com/mock'
// OpenAPI Product 产品标识 (Dysmsapi为短信服务)
const mockProductName = 'Dysmsapi'
// 要请求的 API 名称
const apiName = 'QuerySendDetails'
// 开始请求
if( isUseMock ) {
 doMockRequest(apiName)
} else {
doOnlineRequest(apiName)
}
/**
* 正常 OpenAPI 调用逻辑
*/
function doOnlineRequest(apiName, params = {}) {
 const client = new Core({
   accessKeyId: '<accessKeyId>',
   accessKeySecret: '<accessSecret>',
   endpoint: 'https://dysmsapi.aliyuncs.com',
   apiVersion: '2017-05-25'
 });
 return client.request(apiName, params, {method: 'POST'}).then((result) => {
   console.log(result);
   return result
 }, (ex) => {
   return ex
 })
}
/**
* 请求 OpenAPI Mock 数据
* @param apiName: 请求 API 名称
* @param tag: 返回数据的场景,默认为default
*/
function doMockRequest(apiName, params, tag) {
 tag = tag || "default";
 return urllib.request(`${mockServerDomain}/${mockProductName}/${apiName}?tag=${tag}`)
.then(result => {
  console.log(result.data.toString());
   return result.data.toString();
 });
}
```

## 5.贡献Mock示例

OpenAPI Explorer 官方提供的 Mock 场景和示例是有限的,没有覆盖全部的产品,也不能完全覆盖用户遇到 的问题。我们提供了贡献 Mock 的功能,让用户可以一起来提交 Mock 示例,共同完善 Mock 场景。

## 背景信息

贡献Mock的操作步骤

### 操作步骤

1. 打开 OpenAPI Explorer, 您想要提交 Mock 示例的 API 的数据模拟标签页。

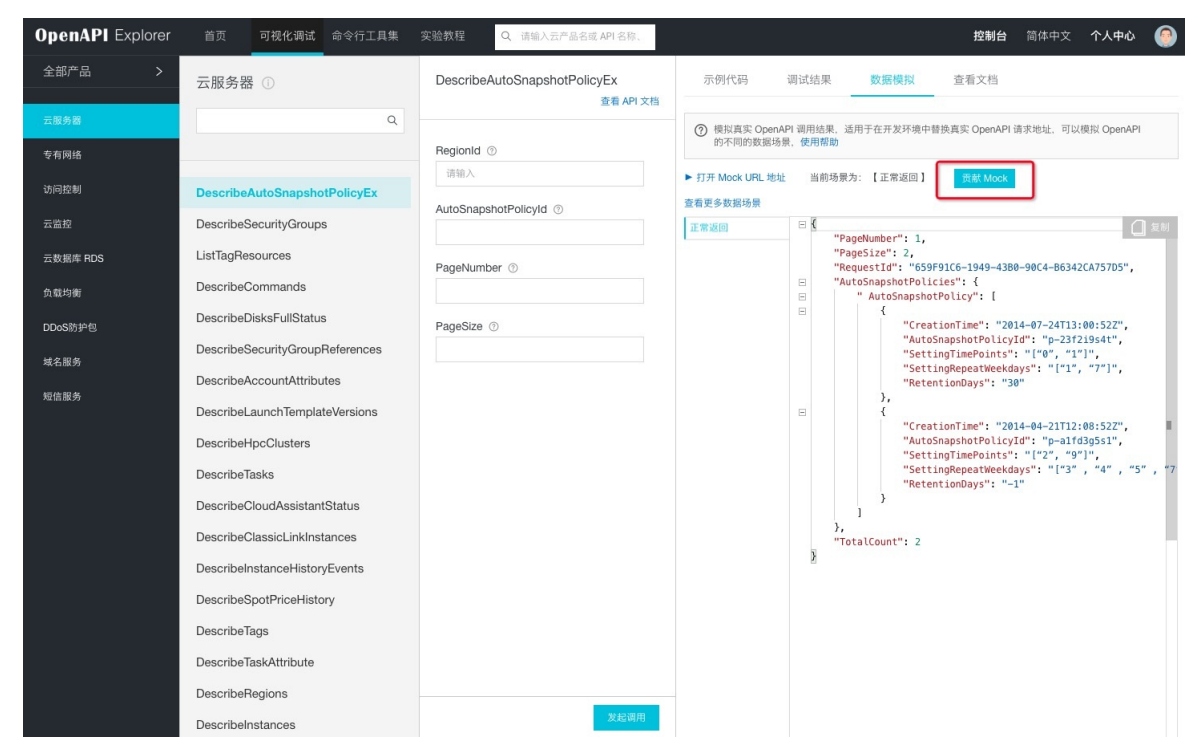

2. 单击进入贡献 Mock 页面,填写表单,创建后,提交审核。

| OpenAPI Explorer 首页 可    | 视化调试 命令行工具集 🔅                                                                 | 实验教程 Q 请输入云产品名或 API 名称、                                                                                                    | <b>控制台</b> 简体中文 个人中心 🤗            |
|--------------------------|-------------------------------------------------------------------------------|----------------------------------------------------------------------------------------------------|-----------------------------------|
| 个人中心<br>我的收藏<br>我們就的Mock | <b>贡献 Mock</b><br>我贡献的Mock > 创理<br>→ 宿安: 四<br>→ 宿安: 四<br>→ 名称: M<br>response: | API版本: 2014-05-26         8-桥职, 请除入字母, 下放线         Aock名称, 请除入汉字, 字母         1         1         成業         度次期         取消       区2 | API: DescribeAutoSnapshotPolicyEx |

- tag: 是 Mock示例的唯一标识,应该填写当前示例的英文描述短语或错误关键字,也可以使用error code。如: ForbiddenUnauthorized、EmptyData。
- 名称:是 Mock 示例中文名称,应该填写Mock示例的中文名称,名称会显示在数据模拟标签页作为 title使用。如:禁止无权限、空数据。
- response: 是 Mock 示例的返回值,要求填写真实返回数据,并且是 JSON 格式。如:

3. 提交Mock示例后,会有相关人员审核Mock示例是否适合,如果没问题,会直接通过,然后展示在API页面,数据模拟的示例中。如果有一些不合适的地方,审核人员和提出修改的建议。

如果审核通过, 会展示在 API 页面的数据模拟标签页中。

#### 用户指南·贡献Mock示例

| OpenAPI Explorer | 首页 可视化调试 命令行工具集                 | 实验教程 Q、请输入云产品名或 API 名称、       | 控制台 简体中文 个人中心 🥥                                                                                                    |
|------------------|---------------------------------|-------------------------------|----------------------------------------------------------------------------------------------------|
| 全部产品 >           | 云服务器 ①                          | ListTagResources<br>查看 API 文档 | 示例代码 调试结果 数据模拟 查看文档                                                                                                    |
| 云服务器             | Q                               |                               | ⑦ 模拟真实 OpenAPI 调用结果,适用于在开发环境中替换真实 OpenAPI 请求地址,可以模拟 OpenAPI                                                               |
| 专有网络             |                                 | * RegionId ①                  | 的不同的数据场景,使用帮助                                                                                                    |
| 访问控制             | DescribeAutoSnapshotPolicyEx    | 请输入                           | ▶ 打开 Mock URL 地址 当前场景为: 【缺少參数】 <u>貢獻 Mock</u><br>查看更多数据场景                                                                 |
| 云监控              | DescribeSecurityGroups          | Resource type ()              | 正常返回 日 【 見刻                                                                                                    |
| 云数据库 RDS         | ListTagResources                | Resourceld = [                | 缺少参数 "Message": "The input parameter \"ResourceType\" that is mai<br>"RepuestId": "F804B163_2F2F-4792-A296-F63D0A86A(52". |
| 负载均衡             | DescribeCommands                |                               | "HostId": "ecs.aliyuncs.com",<br>"Code": "MissingParameter"                                                               |
| DDoS防护包          | DescribeDisksFullStatus         | 1 +                           | 2                                                                                                    |
| 域名服务             | DescribeSecurityGroupReferences | Tag = [                       |                                                                                                    |
| NE 42 00 42      | DescribeAccountAttributes       | {<br>Key=                     |                                                                                                    |
| 和信服务             | DescribeLaunchTemplateVersions  | Value=                        |                                                                                                    |
|                  | DescribeHpcClusters             | ],<br>] 添加                    |                                                                                                    |
|                  | DescribeTasks                   | NextToken ③                   |                                                                                                    |
|                  | DescribeCloudAssistantStatus    |                               |                                                                                                    |
|                  | DescribeClassicLinkInstances    |                               |                                                                                                    |
|                  | DescribeInstanceHistoryEvents   |                               |                                                                                                    |
|                  | DescribeSpotPriceHistory        |                               |                                                                                                    |
|                  | DescribeTags                    |                               |                                                                                                    |
|                  | DescribeTaskAttribute           |                               |                                                                                                    |
|                  | DescribeRegions                 |                               |                                                                                                    |
|                  | DescribeInstances               | 发起调用                          |                                                                                                    |

如果没有通过审核,则需要根据修改建议,修改 mock 示例。修改完成,再次提交审核。

| OpenAPI Explorer 首页 可    | 视化调试 命令行工具集 实验教程 Q 请输力 | N云产品名或 API 名称、                                                                       | 控制台 简体中文 个人中心 🌘                                                                                                    |
|--------------------------|------------------------|--------------------------------------------------------------------------------------|----------------------------------------------------------------------------------------------------|
| 个人中心<br>我的收藏<br>我预能的Mock | 天产品: Ecs               | API版本: 2014-05-26<br>更新时间: 2019-09-11 17:19:59<br>- Tag0wnerUid should not be null." | API: ListTagResources<br>大态: 退回修改 查看建议<br>感谢您参与贡献MooK内例, 建议您做文Tag为<br>MasingParametrTagOwnerUd: 名称提改为<br>最少多数TagOwnerUd: 名称提改为<br>和述, 形型: (Message*: "xx", "RequestId":<br>"xx") |
|                          |                        | 取消编辑                                                                                 |                                                                                                    |